# FO Fuji Electric MONITOUCH EXPRESS

### **Utilization of System Device Memory (\$s)**

Are you familiar with MONITOUCH's system device memory (\$s) feature? This feature is used to provide status updates and information, as well as control certain operations. In this issue, we'll explain how to utilize the system device memory feature.

Issue No. 91 December 2016

# 1. \$s167 (Battery Voltage Drop Detection)

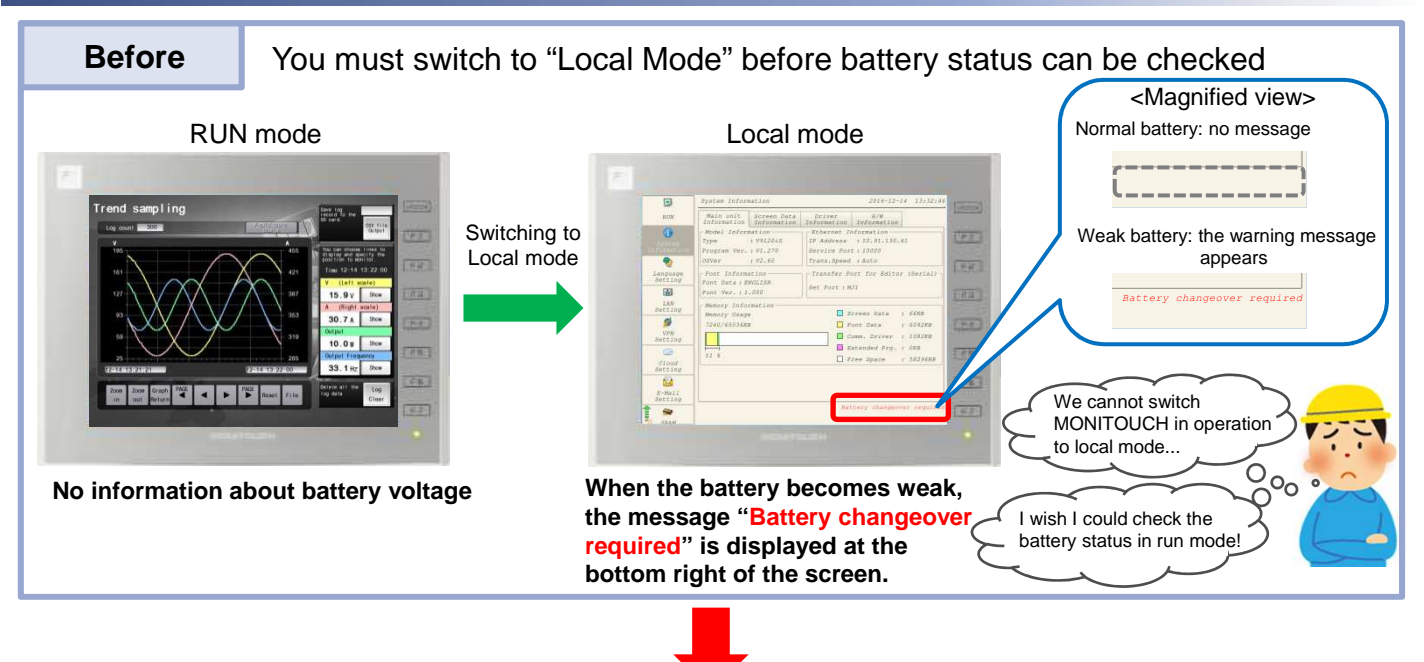

After

\$s167 Bit 4 allows you to solve the problem!

#### Example) Setting \$s167-04 for a lamp (Texts are displayed when the status of \$s167-04 is ON (the battery is weak).) <An example of setting the lamp> Trend sampling (1) Set [Lamp Device], [Draw Mode] and so Log count 3 on in [Style] setting. a can choose line splay and specify <An example> E Child \$s167-04 (OFF): 16.2V Show 31.0A Show • 10.4W Show \$s167-04 (ON) -33.0Hz 100 FF - ON PAGE nal • 0 + \$s • 00164-04 (2) Enter "ON" into [Text] in [Char. Prop.] setting. It is useful to check the battery status in operation!

No reproduction or republication. All brand names and product names in above are trademarks or registered trademarks of their respective companies.

# F Fuji Electric MONITOUCH EXPRESS

## 2. \$s160 - 166 (Calendar Data)

#### Calendar data displayed on MONITOUCH is stored in \$s160-166.

| Device memory | Item  | Device memory | ltem                    |
|---------------|-------|---------------|-------------------------|
| \$s160        | Year  | \$s164        | Minute                  |
| \$s161        | Month | \$s165        | Second                  |
| \$s162        | Day   | ¢-166         | Day of the week         |
| \$s163        | Hour  | <b>Φ</b> 5100 | (0: Sun, 1: Mon 6: Sat) |

#### Using calendar data of MONITOUCH in transferring to PLC!

For example, in the case that calendar data is transferred into PLC device WM100 and the following devices every 60 seconds...

#### Method 1: Device Memory Map

(1) Set reading/writing cycle in [Device Memory Map] setting.

| inction       | Perio   | odical Wr | iting |     | •  |       |  |
|---------------|---------|-----------|-------|-----|----|-------|--|
| Writing       | ) Cycle |           |       |     |    |       |  |
| ШH            | igh-spe | ed Writir | ng    | 60  |    | sec   |  |
| )<br>() << Si | ource l | Device 1  |       |     |    |       |  |
| Inter         | nal     | - 0       | ×     | \$u | ÷  | 00100 |  |
| 🧿 << Si       | ource l | Device 2  |       |     |    |       |  |
|               |         | - 0       |       | 100 | -1 | 00160 |  |

(2) Set the PLC device transferred from MONITOUCH in [Device Memory Map Edit].

| -   | Screen (0) Edit ( | ) 🏭 Device M | emory Map:PLC1[0] Edit ( | ) ×                |                    |
|-----|-------------------|--------------|--------------------------|--------------------|--------------------|
| No. | PLC1 Device       | Name         | Data Type                | << Source Device 1 | << Source Device 2 |
| 2   | VM00100           |              | Word                     |                    | \$s00160           |
| 8   | WW00101           |              | Word                     |                    | \$s00161           |
|     | ¥M00102           |              | Word                     |                    | \$s00162           |
|     | VM00103           |              | Word                     |                    | \$s00163           |
|     | VM00104           |              | Word                     |                    | \$s00164           |
| 2   |                   |              |                          |                    |                    |

#### Method 2: Event Timer Macro

(1) Enter Macros in [Macro Block] ([Home] > [Registration] > [Macro Block]).

<Example>

| 64 W      | ® ×            |                | M \$            | 作 🔶                | ▶ ₽ ₽               | 6 7             | a 🖽 😒        | (Will Jump | to Sele |
|-----------|----------------|----------------|-----------------|--------------------|---------------------|-----------------|--------------|------------|---------|
| 0;<br>1 P | Calen<br>LC1[W | dar d<br>M0010 | lata (<br>)0] = | \$s160-<br>\$s0016 | 164) is<br>0 C:5(BM | trans<br>MOV) ( | ferred<br>W) | to the     | PLC.    |

(2) Set the executing cycle and so on in [Event Timer Macro] setting ([System Setting] > [Macro Setting] > [Event Timer Macro]).

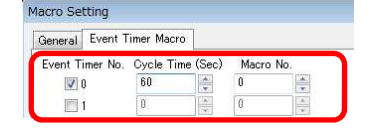

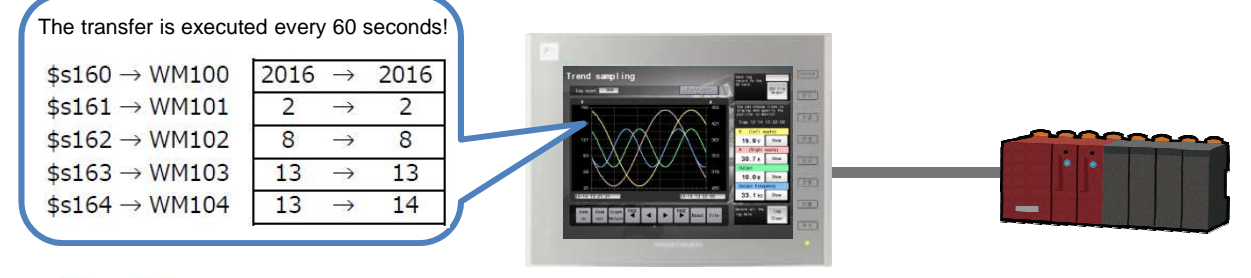

You can easily access MONITOUCH calendar data on the PLC!

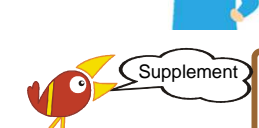

For the detail of the system device memory (\$s), please refer to "1.3 List of Internal Device Memory" in "V9 series Reference Manual 1".

# Hakko Electronics Co., Ltd.

Overseas Sales Dept. TEL: +81-76-274-2144 FAX: +81-76-274-5136 http://monitouch.fujielectric.com/